# **BODYGRAM® PLUS** ANTHROPOMETRIC MODULE

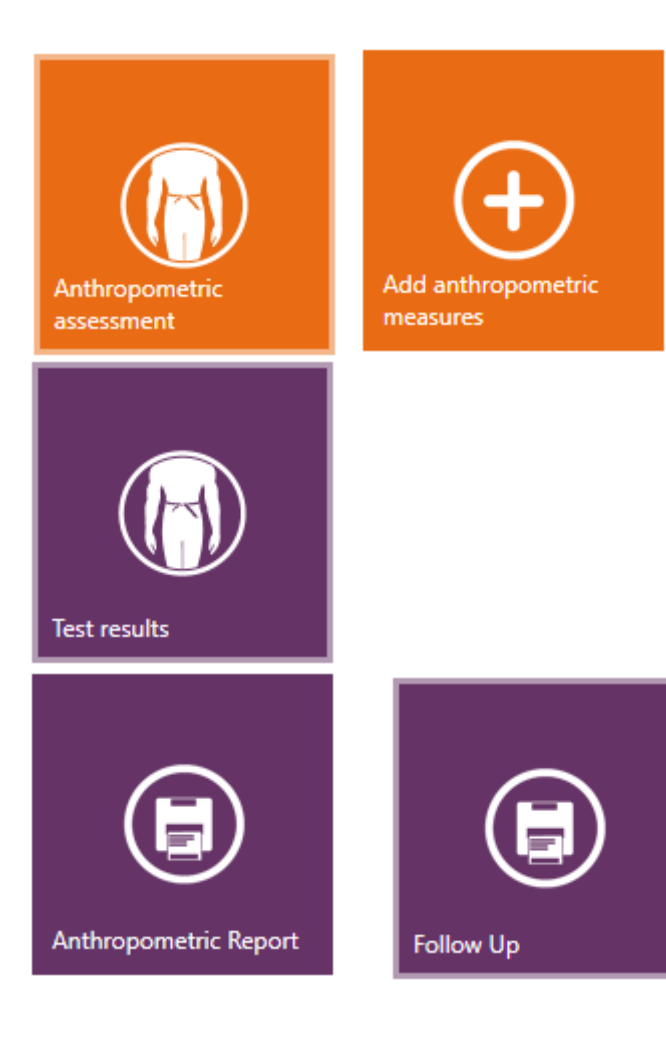

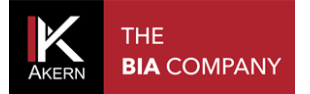

This page intentionally left blank

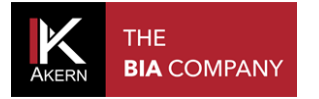

## TABLE OF CONTENTS

| ANTHROPOMETRIC MODULE            | 4 |
|----------------------------------|---|
| ENTERING AN ANTHROPOMETRIC EXAM  | 4 |
| ANTHROPOMETRIC REFERENCES SCREEN | 7 |
| REPORT                           | 8 |
| MODIFYING AN ANTHROPOMETRIC EXAM | 9 |
| DELETING AN ANTHROPOMETRIC EXAM  | 9 |

N.B.: the "Weight Loss" module described below is a Bodygram Plus optional function and cannot be used without activation of a user licence, for which a fee is payable.

This module was created to manage BIA exams and anthropometric measurements using a single platform. This module can be used to locate, store and print the changes in 8 different body circumferences, identify the morphotype, calculate the cardio-metabolic risk, and estimate the amount of abdominal fat.

An anthropometric evaluation of the patient is common practice in many clinical settings: information on one's predisposition to cardio-metabolic diseases as well as indications about a patient's body composition are obtained from the measuring and the ratios of certain areas of the body. Specific anthropometric parameters are also good growth indicators in children and for "locating" fat deposits. The module records and analyses the following parameters: Height Weight BMI Chest circumference Abdominal circumference Waistline Hip circumference Waist/hip ratio Waist/height ratio Body composition type Wrist circumference Right arm circumference Right thigh circumference Percent abdominal fat Printing of the anthropometric exam Printing of the anthropometric follow-up exam

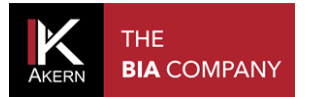

#### **ANTHROPOMETRIC MODULE**

The anthropometric module is included in the "Assessment Functions" and allows management of anthropometric tests and BIA with the same software.

To enter an anthropometric exam:

- ✓ Select the group containing the patient for scanning; enter a new group if necessary;
- ✓ Select the patient for scanning if already on file, or enter a new patient;
- ✓ Enter a new BIA exam or select an existing exam from the listing

#### ENTERING AN ANTHROPOMETRIC EXAM

| Functions                         |                              |  |  |  |  |
|-----------------------------------|------------------------------|--|--|--|--|
| <b>Biagram® and Biavector®</b>    |                              |  |  |  |  |
| Body Composition<br>Estimates     | Hydragram® and<br>Nutrigram® |  |  |  |  |
| Nutritional Scores and<br>Indexes | Interpretive                 |  |  |  |  |
| Add anthropometric<br>measures    |                              |  |  |  |  |

Select "add anthropometric measures" from the assessment functions window.

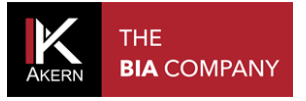

#### $\odot$ New anthropometric exam

| Chest circumference          | 0.0                                                              | Right arm<br>circumference                                                                              | 0.0                                                                                                    |                          |
|------------------------------|------------------------------------------------------------------|----------------------------------------------------------------------------------------------------|----------------------------------------------------------------------------------------------------|--------------------------|
| Abdominal *<br>circumference | 0.0                                                              | Wrist circumference                                                                                     | 0.0                                                                                                    |                          |
| Waistline *                  | 0.0                                                              | Right thigh<br>circumference                                                                            | 0.0                                                                                                    |                          |
| Hips circumference           | 0.0                                                              | Calf circumference                                                                                      | 0.0                                                                                                    |                          |
| * (Required to compute Abdon | ninal Fat)                                                       |                                                                                                    |                                                                                                    | $\bigotimes$             |
| c -                          | Chest circun<br>Take the user<br>with the base<br>position of th | ference<br>'s arms and place the tape me<br>of the upper limb. With the u<br>tape measure and then take | easure at the base of the axilla, where it i<br>user's arms relaxed along his/her sides, n<br>e the measurement. | intersects<br>echeck the |

- 1. Locate on the Chest circumference field
- 2. Measure the patient following the instructions and image in the bottom of the screen
- 3. Enter the measurement obtained
- 4. Repeat the same operation for all the other fields.

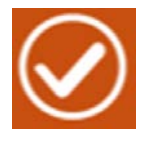

Saves the data after entering

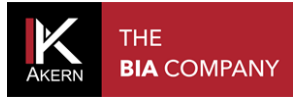

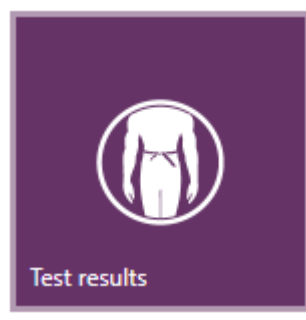

When the assessment has been entered, the *Anthropometric References* screen opens, summarising the data entered and the relative references

| Test results          |          |           |             |    |     |                           |                |        |
|-----------------------|----------|-----------|-------------|----|-----|---------------------------|----------------|--------|
| Parameters            | Results  | Reference | values      |    |     | Parameters                | Results        |        |
| Body Mass Index (BMI) | 24.9     | From 1    | <b>18</b> t | to | 25  | Abdominal Fat             | 5.4 %   Weight | 4.8 kg |
| Body Cell Mass (BCM)  | 52.0%    | Over 4    | 10          |    |     | Biotype                   | Android        |        |
| Phase angle (PhA)     | 5.7 °    | From (    | 6.3         | to | 8.1 | Morpho Type               | Medium         |        |
| Chest circumference   | 102.5 cm |           |             |    |     | Abdominal circumference * | 104.0 cm       |        |
| Hips circumference    | 98.5 cm  | From 9    | 93 t        | to | 111 | Right arm circumference   | 33.0 cm        |        |
| Waist/Hip ratio       | 1.06     | Less than | 0.9         | •  |     | Right thigh circumference | 59.0 cm        |        |
| Waistline *           | 104.0 cm | Less than | 94          |    |     | Wrist circumference       | 19.0 cm        |        |
| Waist/Height ratio    | 0.55     | Less than | 0.5         | 5  |     | Calf circumference        | 40.0 cm        |        |

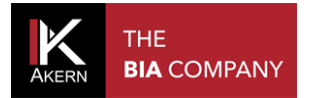

#### **ANTHROPOMETRIC REFERENCES SCREEN**

As well as various information, the Anthropometric References screen contains access to the anthropometric assessment functions and reports, and allows it to be modified or deleted.

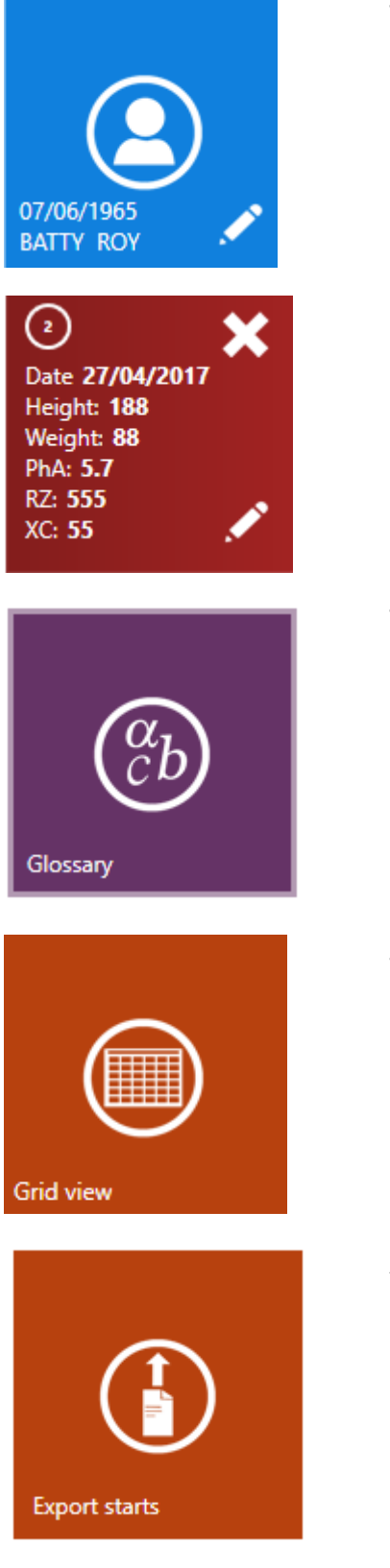

To return to the patient screen

**BIA** summary

The glossary contains the instructions for measuring circumferences.

For viewing exams in columns and sorting them by criteria selected by the user.

Allows exams to be exported as a .csv file compatible with Excel

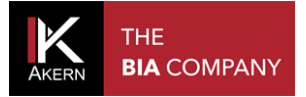

#### REPORT

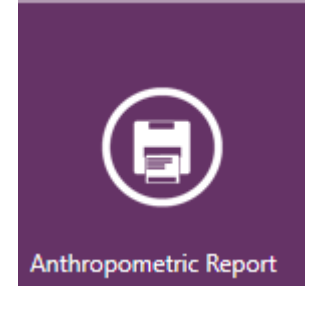

For viewing the Anthropometric Report and printing it on paper or on file

| gram Anthropometric Report                                                                                                    |            |         |                                |                              |                                 |  |  |
|----------------------------------------------------------------------------------------------------|------------|---------|--------------------------------|------------------------------|---------------------------------|--|--|
| ROY BATTY<br>Gender: M                                                                                                    |            | Date:   | 27/04/2017                     | BCM:                         | 33.1                            |  |  |
| Date of Birth : 07/1                                                                                                    | 36/1965    | Weight: | 88.0 kg                        | DA:                          | 57                              |  |  |
| Age: 51                                                                                                    |            | Height: | 188.0 cm                       |                              |                                 |  |  |
| Anthropometric evaluation, body structure and cardio-metabolic risk.<br>The body counferences are indicators of the conv-sectional sizes of pertain body segments. Alone or in combination, the arthropometric<br>measurements may be used to evaluate the metabolic and cardioversitient with an intritorial indicators, of the distribution of body fide, such<br>as growth indicators, and the constitutional bodyps. The circumference of the torso primarily indicates the amount of subcideneous and visional<br>adaptive tosas, while the circumference of the write is used as an indicator of body type. To lower the risk of cardioversital charaves, the<br>proportions of the body should be kept within physiological ranges: the wanding, for exercise, should be less than hell of your height.<br>Results |            |         |                                |                              |                                 |  |  |
| Parameter                                                                                                    | Value      |         | Indication                     | References                   |                                 |  |  |
| IMC :                                                                                                    | 24.9       |         | Normal weight (Betw            | een 18-25) Between 18-2      | 5                               |  |  |
| Biotype :                                                                                                    | Android    |         |                                |                              |                                 |  |  |
| Hips circumference :                                                                                                    | 98.5 cm    |         |                                | Between 93 -                 | 111 cm                          |  |  |
| Waidline :                                                                                                    | 104.0 cm   |         |                                | Under 94 - Co                | mbined with BMI                 |  |  |
| Waist/Hip ratio :                                                                                                    | 106        |         |                                | Under 0.9 Age                | e Between 50-59                 |  |  |
| Waist/Height ratio :                                                                                                    | 0.6        |         |                                | Less than 0.5                |                                 |  |  |
| Calificircumérience :                                                                                                    | 40.0 cm    |         |                                |                              |                                 |  |  |
| Chest circumference :                                                                                                    | 102.5 cm   | l.      |                                |                              |                                 |  |  |
| Right ann circumference :                                                                                                    | 33.0 cm    |         |                                |                              |                                 |  |  |
| Abdominal circumference                                                                                                    | : 104.0 cm | 1       |                                |                              |                                 |  |  |
| Wrist circumference :                                                                                                    | 19.0 cm    |         |                                |                              |                                 |  |  |
| Right thigh circumference                                                                                                    | : 59.0 cm  |         |                                |                              |                                 |  |  |
| Morpho Type :<br>(height in cm/wrist circ. in                                                                                                    | 9.9<br>cm) |         | Medium                         | Short U < 9.6<br>Medum U 9.6 | D < 9.9<br>5 - 104 D 9.9 - 10.9 |  |  |
| Abdominal fat :                                                                                                    | 4.8 Kg     |         | 5.4 %   Weight 27.0 %   Weight |                              | te<br>te                        |  |  |
|                                                                                                    |            |         |                                |                              |                                 |  |  |
|                                                                                                    |            |         | Bod                            | ygramPlus Beta versi         | on 1.1.4.20 © Akern 2016        |  |  |

For viewing the follow up and printing it on paper or on file. The bar graph shows the trend over time of the body areas measured.

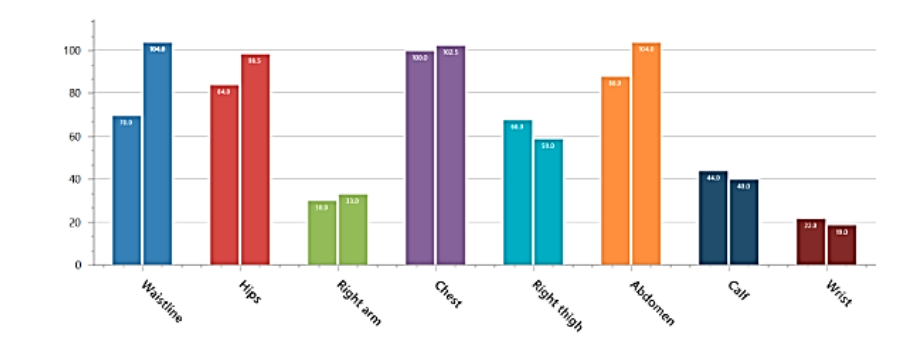

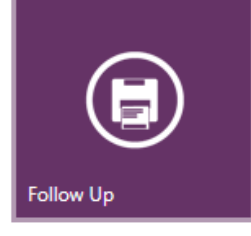

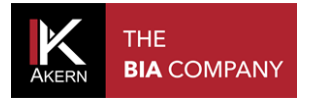

#### MODIFYING AN ANTHROPOMETRIC EXAM

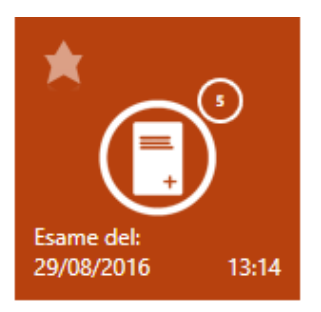

To modify an anthropometric exam:

- Select the group containing the patient;
- ✓ Select the patient;
- $\checkmark$  Select the exam on which the changes are to be made

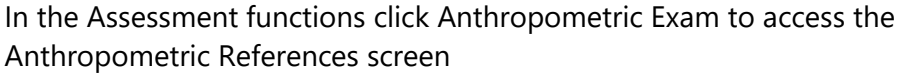

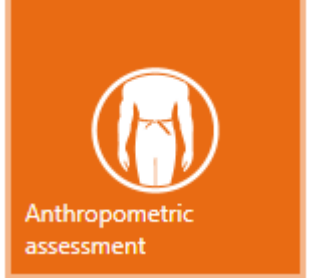

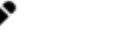

To modify the data entered

### **DELETING AN ANTHROPOMETRIC EXAM**

To delete an anthropometric exam:

- Select the group containing the patient;
- ✓ Select the patient;
- ✓ Select the exam on which the changes are to be made

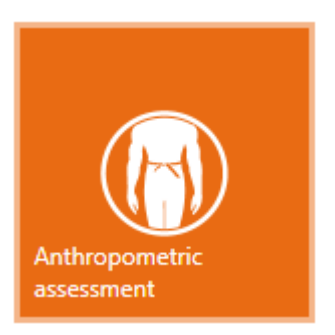

In the Assessment functions click Anthropometric Exam to access the Anthropometric References screen

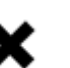

To delete the data entered

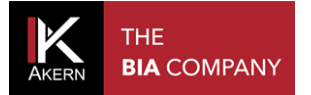

All rights reserved AKERN SRL